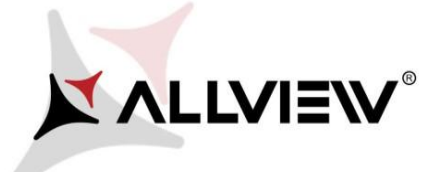

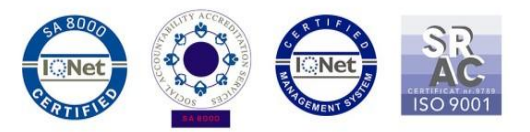

## Postup při aktualizaci přes OTA – Allview X4 Soul Mini S V2.8 / Android 7.0 / 06.11.2017

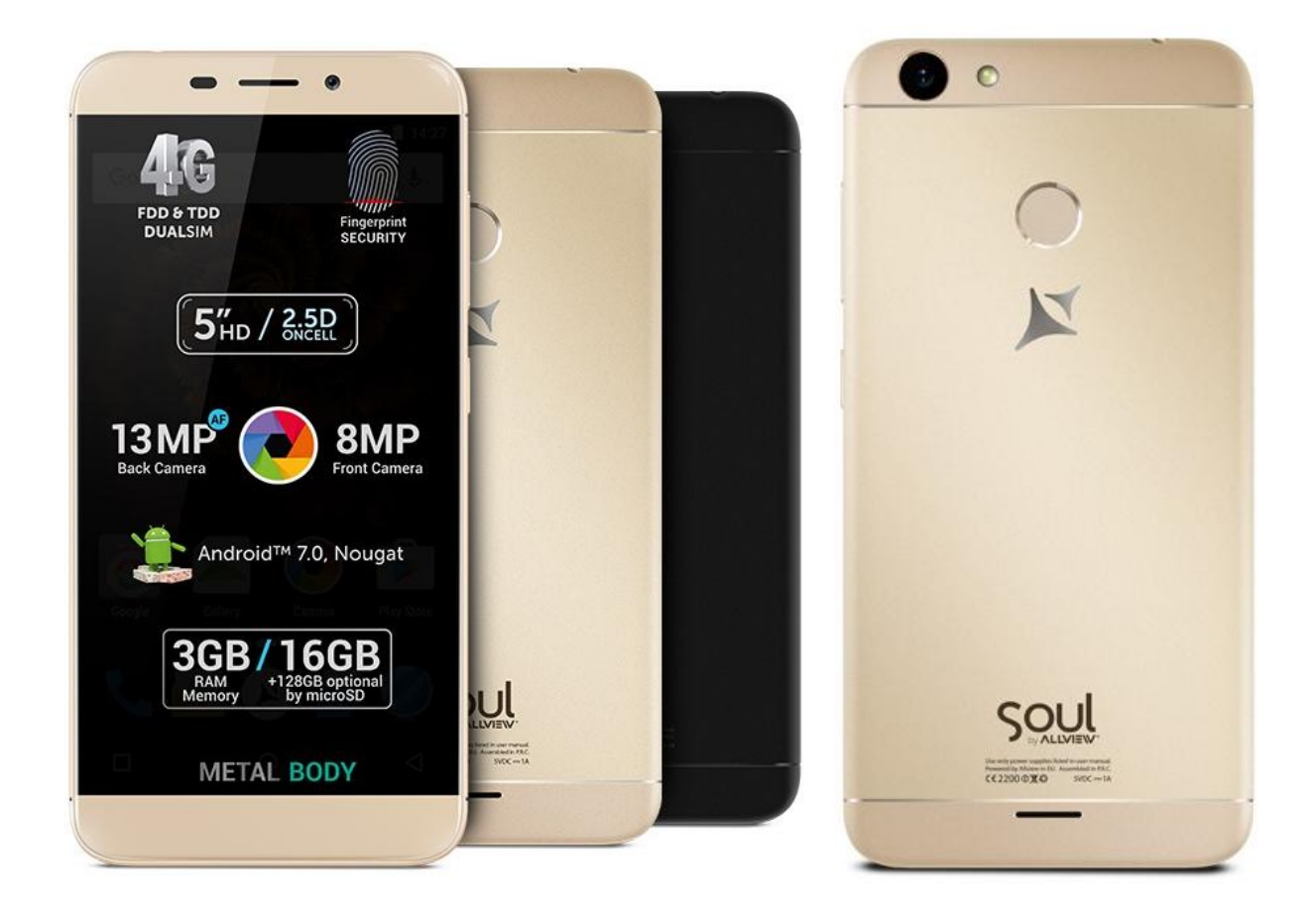

Výhody aktualizace:

- ✓ Zlepšení stability softwaru;
- ✓ zdokonalení;
- ✓ implemetace VOLTE služby

**POZOR!** Při inicializaci postupu musí být telefon plně nabitý..

POZOR! Nepřerušujte aktualizaci za žádných okolností.

Aktualizace softwaru je operace provedena na vlastní odpovědnost podle následujících kroků. Chcete-li aktualizovat verzi softwaru smartphonu **Allview X4 Soul Mini** postupujte podle následujících kroků:

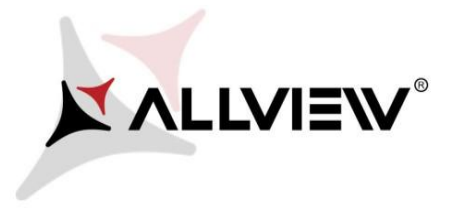

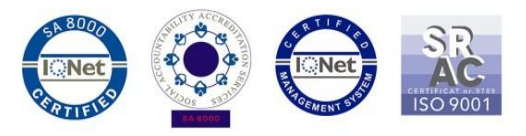

- 1. Zapněte telefon a připojte se k bezdrátové síti.
- 2. Ujistěte se, že máte SD kartu vloženou do telefonu a vybranou jako výchozí umístění.

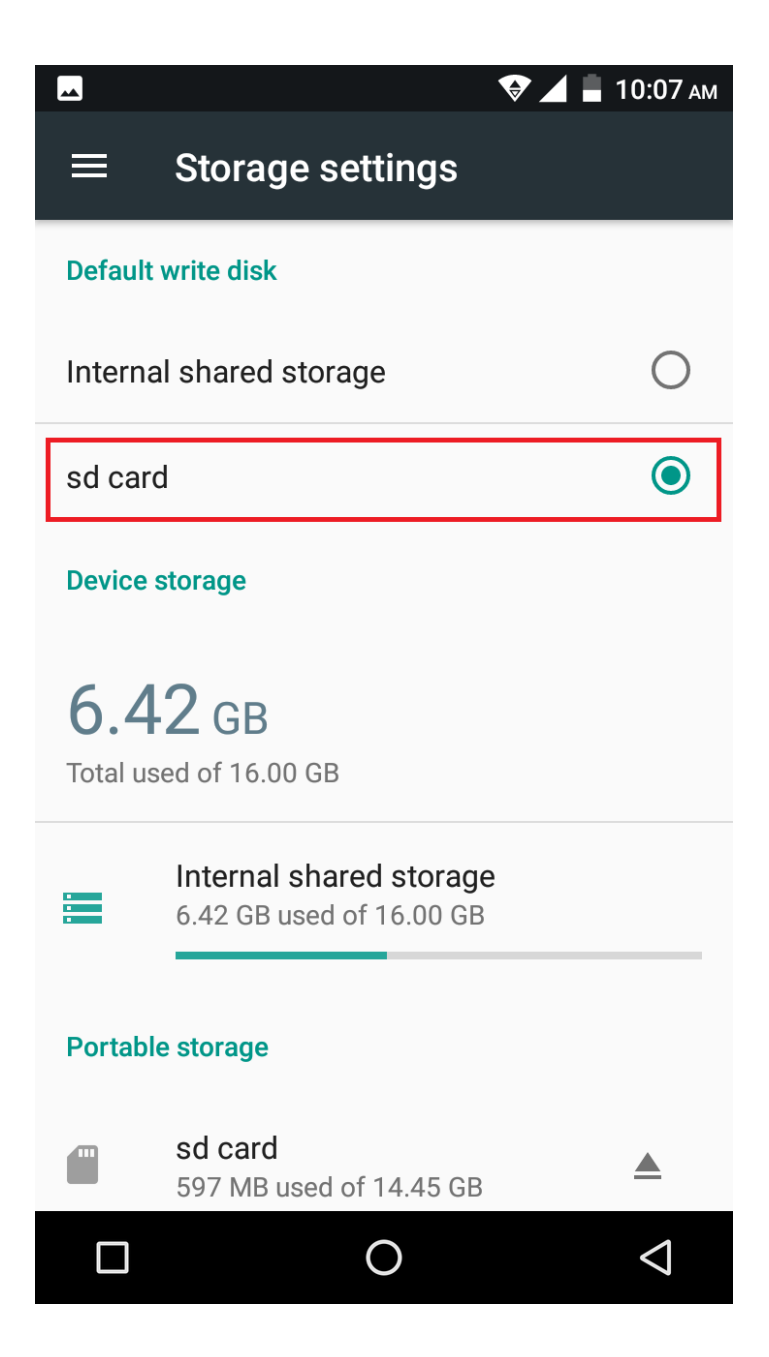

3. V nabídce aplikací otevřete aplikaci "Update OTA":

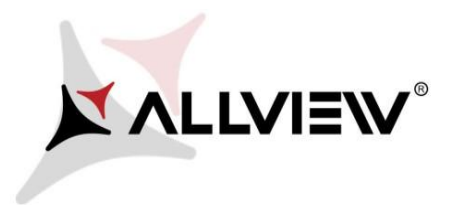

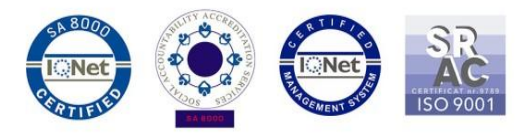

|              |             | ▼.          | 📕 10:06 ам         |
|--------------|-------------|-------------|--------------------|
| Search Ap    | ps          |             |                    |
|              | M           | G           | Q                  |
| Gallery      | Gmail       | Google      | Кеер               |
| G            | T           | 5           | 5                  |
| Maps         | Messaging   | Music       | Phone              |
| -            | 0           |             | $\bigcirc$         |
| Photos       | Play Music  | Play Store  | Settings           |
|              |             |             |                    |
| Siebo Home   | SIM Toolkit | Sound Recor | Update OTA         |
|              | VersTube    |             |                    |
| Voice Search | You lube    |             |                    |
|              | (           | C           | $\bigtriangledown$ |

4. V aplikaci "**Aktualizace OTA**" zkontrolujte novou verzi softwaru (**X4\_Soul\_Mini\_SV2.8**). Klikněte na **Stáhnout**:

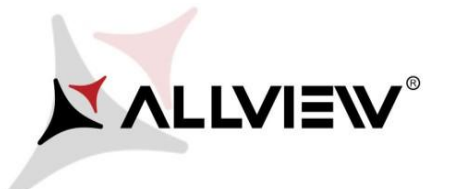

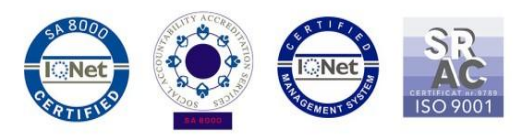

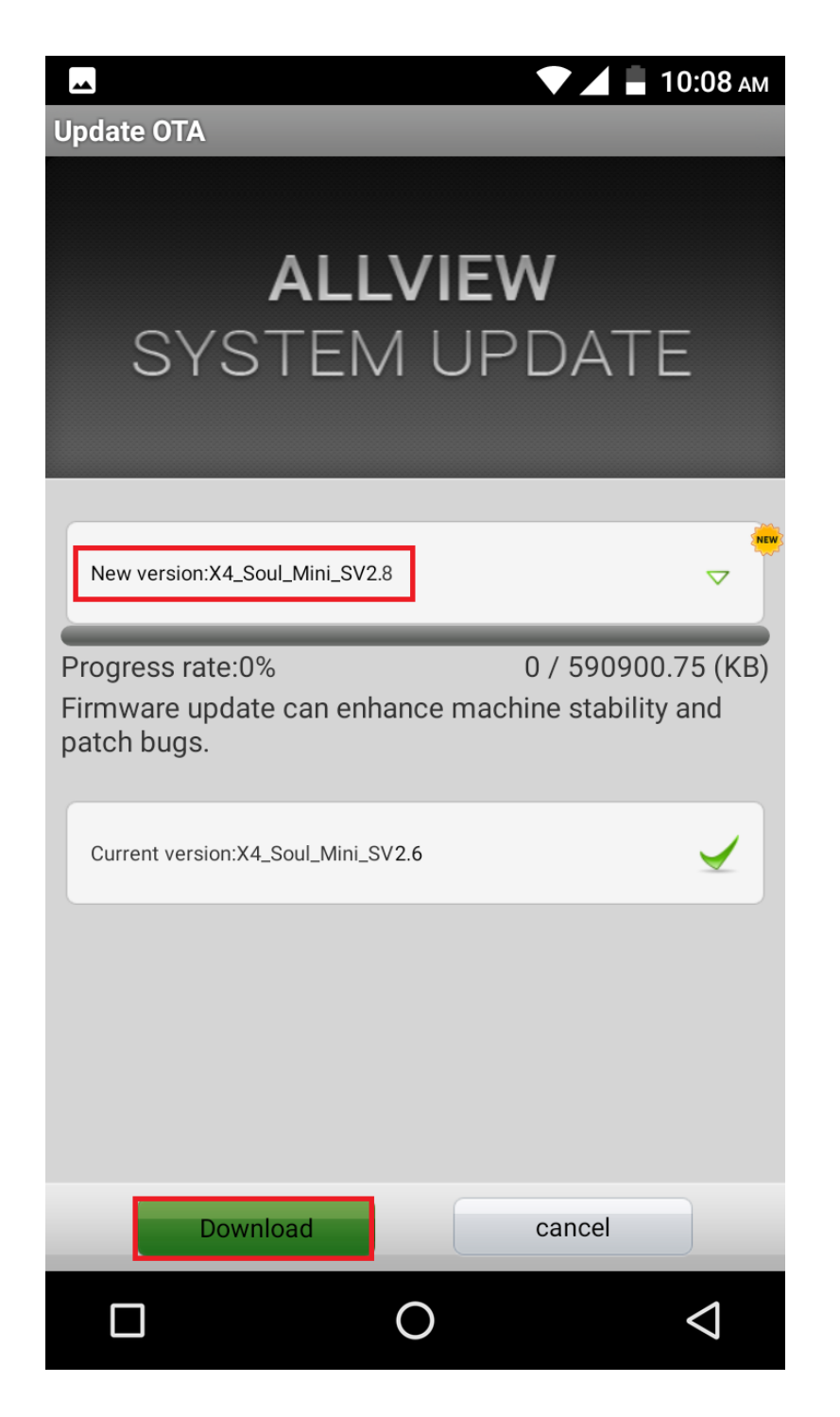

5. Počkejte, až se úplně stáhne software do paměti telefonu (karta micro SD).

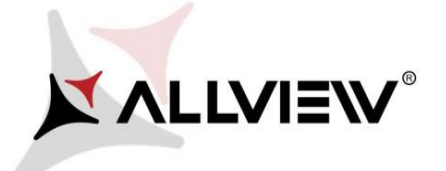

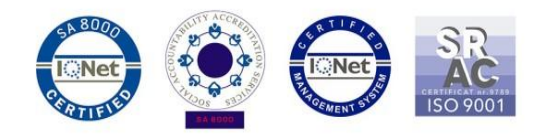

📕 10:14 ам

Update OTA

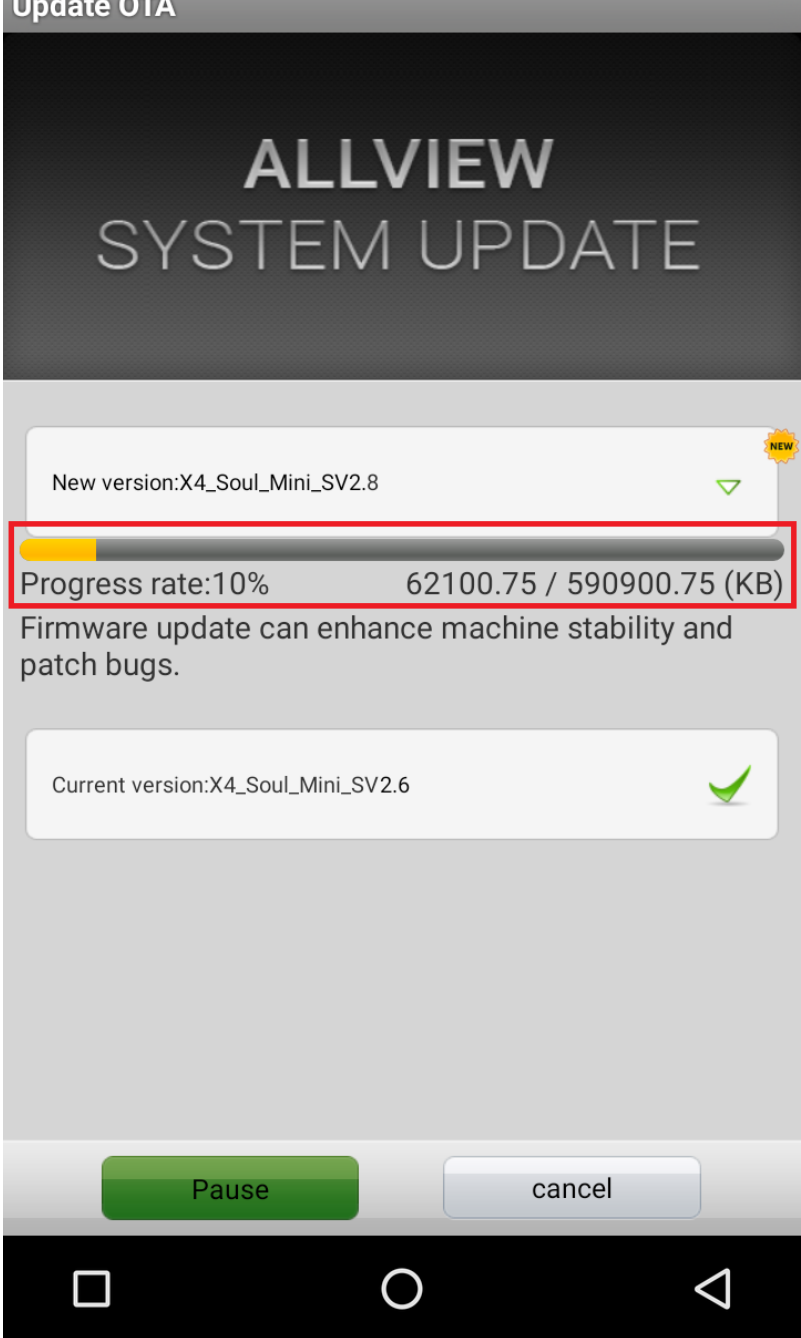

6. Po úplném stažení softwaru se na obrazovce telefonu zobrazí zpráva, která vás informuje o této aktualizaci:

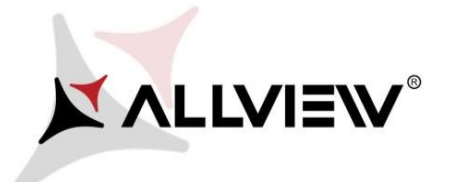

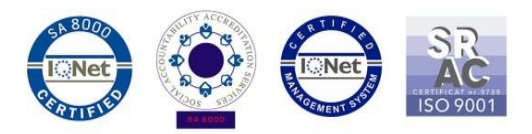

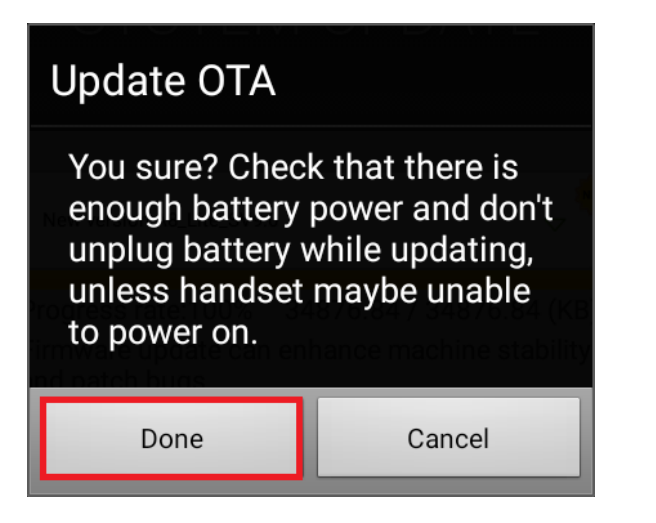

7. Označte Hotovo. Telefon se restartuje a proces aktualizace se automaticky spustí.

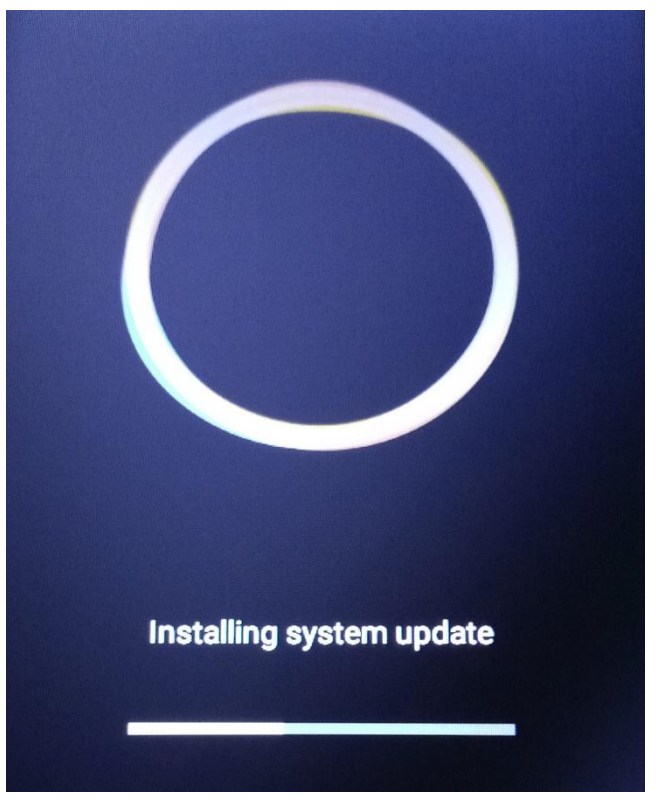

8. Po ukončení procesu aktualizace se telefon sám restartuje.

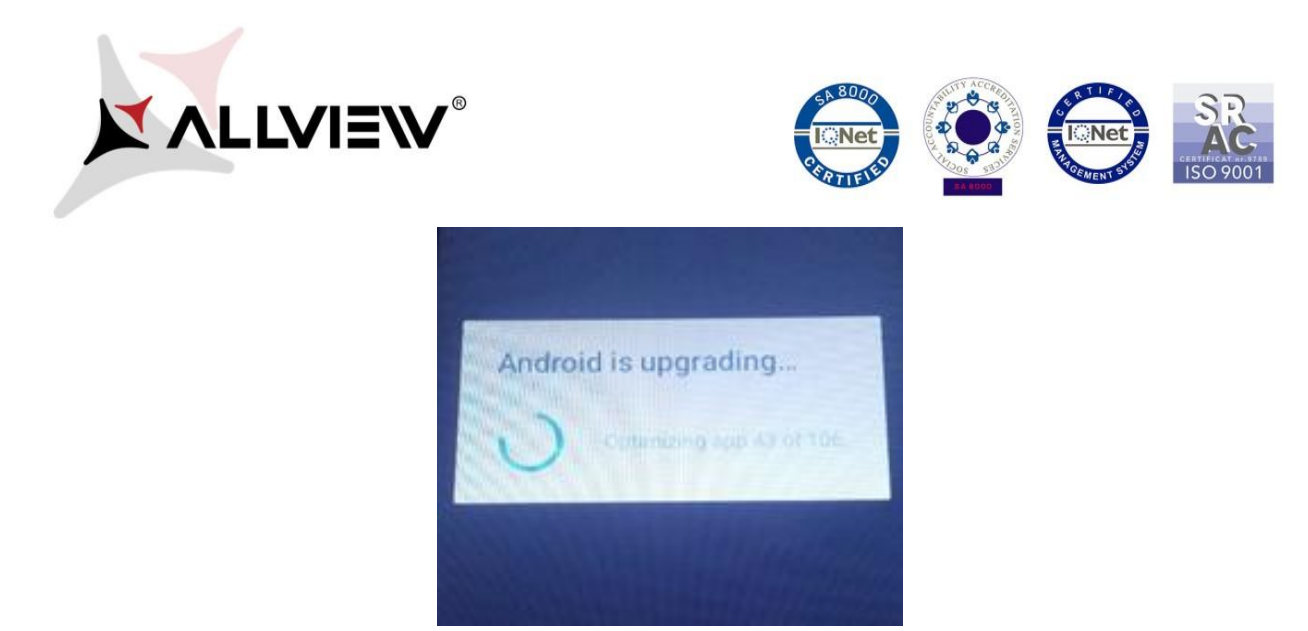

9. Na obrazovce telefonu se zobrazí zpráva "Aktualizace Android".

Aktualizační soubor stažený v úložišti telefonu (karta microSD) bude po ukončení procesu aktualizace automaticky smazán.